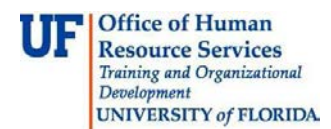

## Using the Inbox

This guide is designed for reviews and approvers in myUF Payment Solutions. To complete the process described below, you must have the UF\_SY\_BUSUNIT\_UFLOR role *and* either the UF\_AP\_Reviewer *or* UF\_AP\_Approver security role in myUFL. For a complete coverage of content and skills related to myUF Payment Solutions, please see the appropriate online course for your role in the system: PST967 myUF Payments for Reviewers or PST970 myUF Payments for Approvers.

To access myUF Payment Solutions, use the following steps:

- Visit <u>http://my.ufl.edu</u>
- Click the Access myUFL button
- Enter your GatorLink username and password
- Click the Login button
- Click Main Menu > My Self Service > myUF Payment Solutions

Check Request Search Inbox Out of Office

In this guide, you will tour the Inbox, which contains all of your incoming and saved invoices.

- 1. The Inbox has four folders:
  - New Documents
  - Pended
  - CC'd
  - Unassigned

The unassigned queue is where invoices go first. Invoices copied to you will display in the **CC'd** folder but will not need action. These invoices are there for your reference only.

- 2. Invoices will first appear in the **Unassigned queue** when you are part of a group of approvers. Any member of your group may work with the invoice and approve it.
- 3. When an invoice has been routed to you directly for your action, it shows up in your **New Documents**.
- 4. The **Pended** folder will store any invoices you have opened and not completed.
- 5. By default, only 5 invoices requiring your approval will appear in all sections. Click the **Page Size** dropdown menu to increase the number.

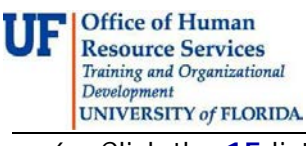

## **Instruction Guide**

| 6. Click the <b>15</b> list item.                                                                                                    | /5                                                                                                    |
|----------------------------------------------------------------------------------------------------|----------------------------------------------------------------------------------------------------|
| ← Filters                                                                                                    | 20 ↓ Actions                                                                                                    |
| Please select your filter criteria and click the Apply Filters button. To save filters as your default logon Filter by Activity: Invoice Processing - Approval  Page Size: S 10 15 20 25 30 40 50 100 | n f 25 the Save as Default Button.<br>40 50 100 Save as Default Button.<br>30 Apply Filters<br>Save as Default<br>Save as Default<br>Restore Defaults<br>Mass Decline<br>Select to Export to Excel ▼<br>My Downloads |

- 7. Click the **Apply Filters** button.
- 8. Scroll to the bottom of the page to see the expanded view.
- 9. Invoice rows may include buttons with the following functions:
  - · View the invoice details
  - Open an invoice to begin work
  - Route an invoice
  - · Copy it to another person

| ✓ Pended              |                                    |          |            |               |                     |            |          |                      |  |  |
|-----------------------|------------------------------------|----------|------------|---------------|---------------------|------------|----------|----------------------|--|--|
|                       | COR360 Voucher #                   | State    | Invoice #  | Invoice Date  | Invoice Amount (\$) | PO #       | Vendor # | Vendor Name          |  |  |
| e 🖬 🖻                 | 10242809                           | Approval | 0978938127 | 5/20/2015     | (\$289.60)          | 1500385871 |          | GRAYBAR ELECTRIC CO. |  |  |
| Viewing records 1 - 2 |                                    |          |            |               |                     |            |          |                      |  |  |
|                       |                                    |          |            |               |                     |            |          |                      |  |  |
| Ş                     | Has Trailing Docs Approval Dept Id |          |            | Document Type | Queued              | Pend       | ed       | Comments             |  |  |

| 1 | Has Trailing Docs | Approval Dept Id | Document Type | Queued                | Pended                | Comments  |         |    |
|---|-------------------|------------------|---------------|-----------------------|-----------------------|-----------|---------|----|
| / | No                | 63300200         | Invoice       | 8/12/2016 10:15:51 AM | 10/20/2016 1:08:48 PM | Auto Pend | •       |    |
| 1 |                   |                  |               |                       |                       |           | ord cou | ۱t |

10. Click the **Invoice Details** button to view invoice information including workflow status. The **Invoice Details** page is printable and contains at-a-glance information on the invoice.

If you need help with...

- Technical issues, contact the UF Help Desk:
  - o 392-HELP(4357)
  - o <u>helpdesk@ufl.edu</u>
- Procedures, Policies and Directives, contact University Disbursements:
  - o 392-1241
  - o <u>Disbursements@ufl.edu</u>